# PANDUAN SINGKAT PPDB ONLINE SD KATOLIK SANTA MARIA II - MALANG

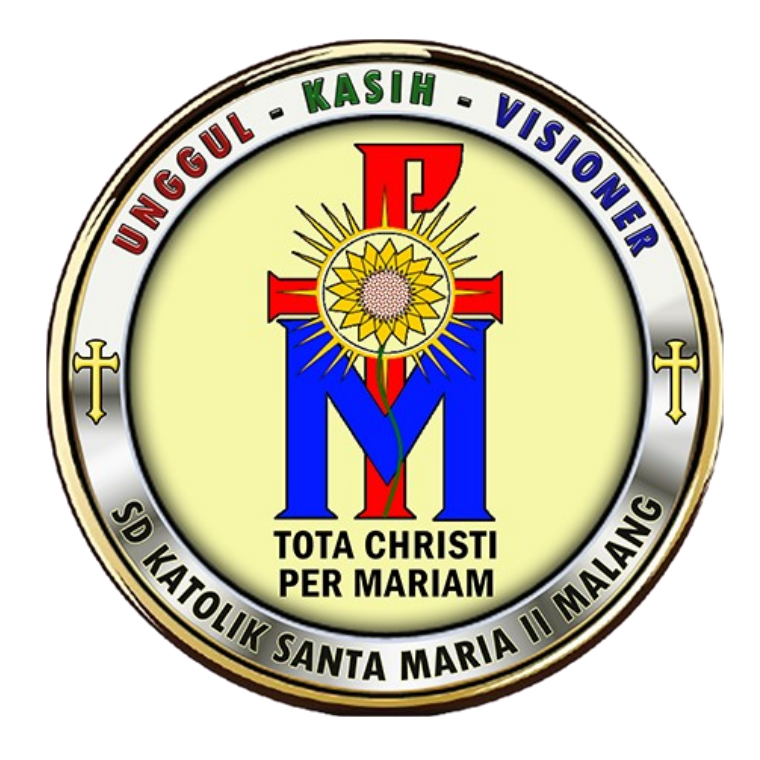

175/2

## PENERIMAAN PESERTA DIDIK BARU SD KATOLIK SANTA MARIA II MALANG

Jalan Panderman No. 7 Kota Malang https://sdksantamaria2malang.sch.id

### **ALUR PPDB**

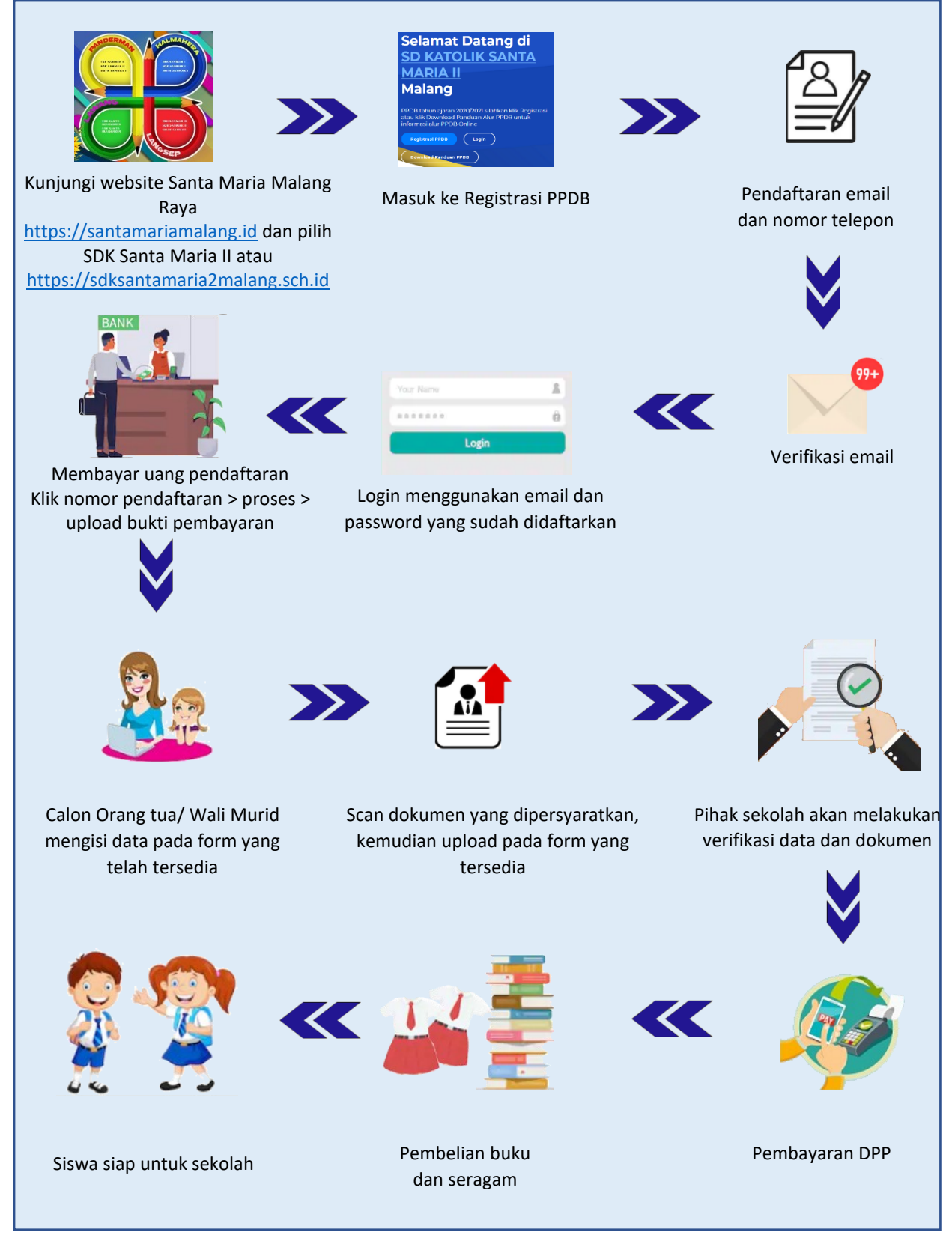

Gambar 1: Alur PPDB Online

#### Langkah-langkah PPDB untuk calon peserta didik:

 Calon peserta didik mengakses website SD Katolik Santa Maria II Malang dengan alamat: https://sdksantamaria2malang.sch.id Akan muncul tampilan web siter berikut ini:

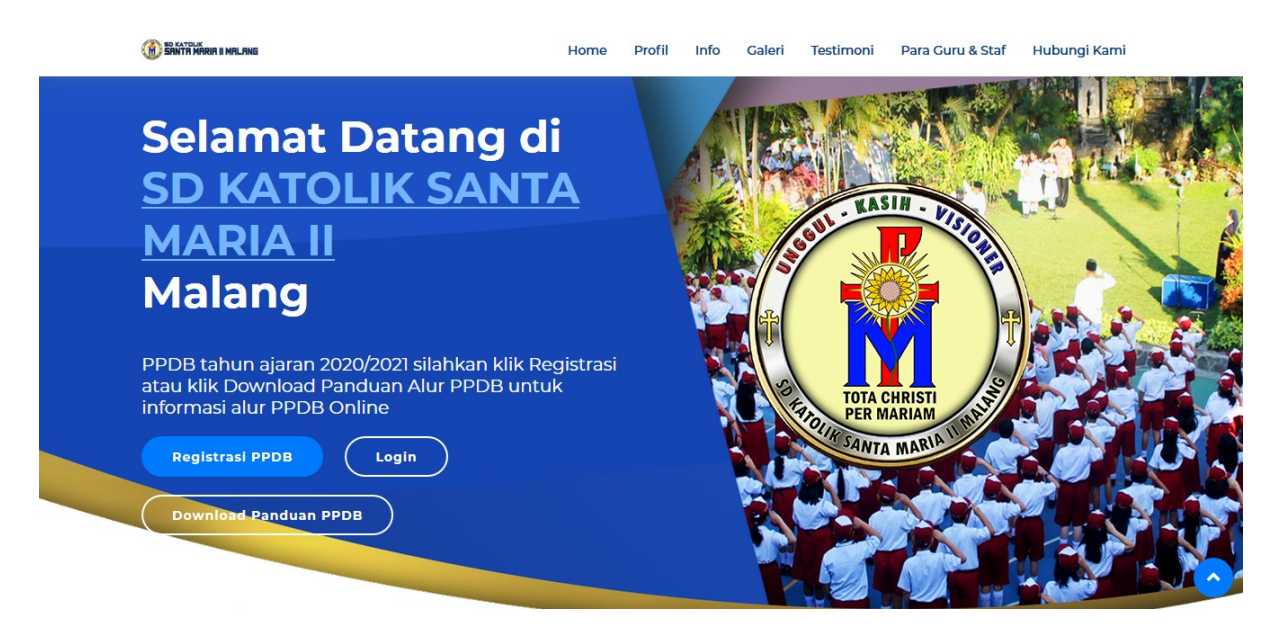

Gambar 2: Halaman Web SD Katolik Santa Maria II Malang

- Klik Registrasi PPDB > proses awal masuk.
   Jika merasa sudah registrasi maka langsung pilih Login
- 3. Calon peserta didik harus melakukan Registrasi PPDB dengan mengisikan nama orangtua, email yang valid, dan password yang nantinya akan digunakan untuk melakukan login PPDB Online. Jika calon peserta didik berhasil melakukan registrasi, maka akan mendapat link pendaftaran yang akan dikirimkan ke alamat email yang telah diinput pada saat registrasi.

| Silahkan melengkapi data berikut untuk melakukan registrasi akun PPDB :                                                                                                    |
|----------------------------------------------------------------------------------------------------|
| Nama Lengkap Orang tua/ Wali                                                                                                    |
| Nama lengkap                                                                                                    |
| Email Orang Tua/Wali                                                                                                    |
| Email                                                                                                    |
| Password Akun PPDB                                                                                                    |
| Password                                                                                                    |
| Ulangi Password                                                                                                    |
| Ulangi Password                                                                                                    |
| Silahkan cek email yang sudah didaftarkan tadi, link untuk aktivasi akan dikirim ke email yang sudah didaftarkan. Setelah 2x24 jam link tidak diaktivasi, account akan dihapus.<br>Email dan password ini digunakan untuk login dalam sistem PPDB Online. |

Gambar 3: Halaman PPDB Online SD Katolik Santa Maria II Malang

| Email untuk aktivasi sudah dikirim, silahkan dicek di email yan<br>didaftarkan. | g sudah |  |
|---------------------------------------------------------------------------------|---------|--|
|                                                                                 | ОК      |  |

Gambar 4: Halaman Konfirmasi Registrasi PPDB

4. Setelah klik Kirim secara otomatis calon peserta didik akan mendapat link yang dikirim melalui email. Periksa email anda (jika tidak tampil pada kotak masuk, cek pada bagian spam) dan ikuti langkah yang selanjutnya.

| Terima kasih telah menggunakan pendaftaran online SDK Santa Maria II Malang<br>🦻 Kotak Masuk 🗴 |                                      |   |   | Ø |
|------------------------------------------------------------------------------------------------|--------------------------------------|---|---|---|
| ppdb@sdksantamaria2malang.sch.id<br>kepada saya マ                                              | Sen, 21 Sep 15.59 (6 hari yang lalu) | ☆ | * | : |
| Terima kasih telah menggunakan pendaftaran online SDK Santa Maria II Malang.                   |                                      |   |   |   |
| Klik link herikut untuk melakukan aktivasi dan menuju tehan herikutawa aktivasi                |                                      |   |   |   |

Abaikan email ini jika jika anda merasa tidak melakukan pendaftaran.

#### Gambar 5: Email PPDB Online

## TATA CARA PENGISIAN FORM PPDB ONLINE

#### A. Tampilan front web PPDB Online

Proses berikut ini adalah proses yang dilakukan setelah regestrasi email pendaftaran calon peserta didik berhasil.

1. Langkah selanjutnya adalah login PPDB Online dengan menggunakan email dan password yang telah di registrasi.

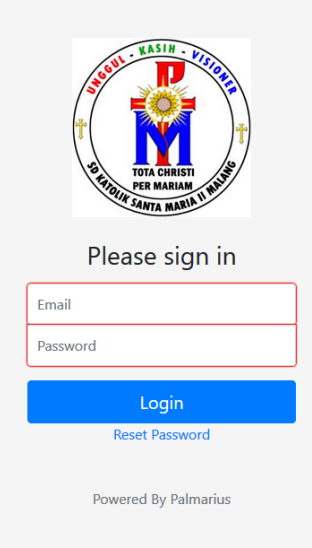

Gambar 6: Login PPDB Online

2. Jika berhasil login maka akan tampil sebagai berikut:

| 🍘 Santa Maria II | Selama | Selamat siang S. Lukito Cahyo P. |                               |        |  |  |
|------------------|--------|----------------------------------|-------------------------------|--------|--|--|
| Menu             | Tamt   | bah                              |                               |        |  |  |
| ß Peserta +      | No     | Nomor Pendaftaran                | Nama Lengkap                  | Action |  |  |
| © Ganti Password | 1      | 2122043                          | NICHOLAS AVE KAGENDRA SETIADI | 1      |  |  |
| C Logout         |        |                                  |                               |        |  |  |

Gambar 7: Isi Data Calon Peserta Didik

3. Klik **Tambah** untuk mengisikan nama calon peserta didik sesuai dengan akta kelahiran. Setelah terisi dengan benar, klik **Simpan** 

| Tambah Calon Siswa                                | ×            |
|---------------------------------------------------|--------------|
| Nama Calon Siswa<br>Disesuaikan dengan akta lahir |              |
| Masukkan nama siswa                               |              |
| Masukkan nama panggilan                           |              |
|                                                   | Tutup Simpan |

Gambar 8: Isi nama Calon Peserta Didik

4. Tampilan berikutnya akan terlihat nama calon peserta didik yang telah didaftarkan pada bagian **Peserta**.

| Menu |           | Tambah |                   |                               |  |
|------|-----------|--------|-------------------|-------------------------------|--|
| ß    | Peserta - | No     | Nomor Pendaftaran | Nama Lengkan                  |  |
|      | KAKA      | NO     |                   | Nama Lengkap                  |  |
| 0    | Tambah    | 1      | 2122043           | NICHOLAS AVE KAGENDRA SETIADI |  |

Gambar 9: Nama Calon Peserta Didik

5. Klik pada nama calon peserta didik untuk melihat status PPDB. Berikut adalah Status awal setelah menambah siswa:

| 🛞 Santa Maria II | Selamat sore S. Lukito Cahyo P. |                                       |             |        |  |
|------------------|---------------------------------|---------------------------------------|-------------|--------|--|
|                  |                                 |                                       |             |        |  |
| Menu             | No                              | Status                                | Last Update | Action |  |
| D Kembali        | 1                               | Menunggu pembayaran biaya pendaftaran | 27/09/2020  | Proses |  |
|                  |                                 |                                       |             |        |  |

Gambar 10: Menunggu Proses Pembayaran

6. Klik **Proses** untuk mendapatkan virtual account yang akan digunakan sebagai rekening pembayaran calon peserta didik. Jika telah melakukan pembayaran maka kirimkan bukti pembayaran dengan mengklik **Bukti Pembayaran**.

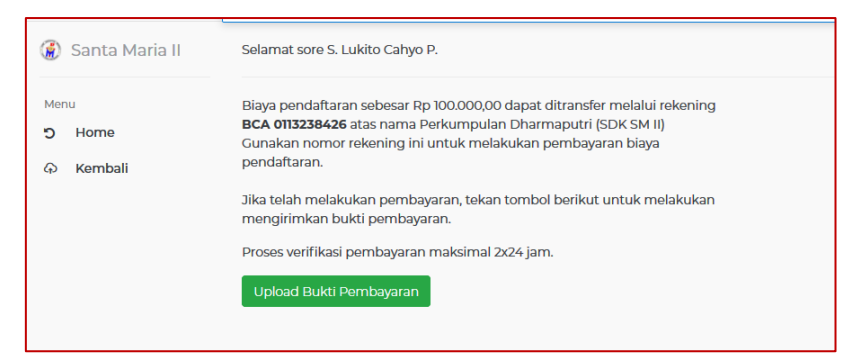

Gambar 11: Nomor Virtual Account

7. Scan bukti pembayaran anda kemudian upload. Ukuran maksimal file adalah 2 MB dengan jenis file adalah jpg, png, dan pdf.

| Menu<br>O Home | Upload Bukti TransferUkuran file maksimal 2 MB, jenis file yang dapat diupload jpg, pnd, dan pdf. |
|----------------|---------------------------------------------------------------------------------------------------|
|                |                                                                                                   |
|                | RUKI INTERNET BANKING                                                                             |
|                | Tanggal                                                                                           |
|                | Jam :                                                                                             |
|                | Nomor Keterensi :<br>Pembayaran -                                                                 |
|                | Nomor Transaksi :                                                                                 |
|                | Jumlah Pembayaran :                                                                               |
|                | Copyright © 2000 🎑 BCA All Rights Reserved                                                        |
|                | Kirim                                                                                             |

Gambar 12: Kirim Bukti Pembayaran

| -                           |    |                                       |             |
|-----------------------------|----|---------------------------------------|-------------|
| Menu                        | No | Status                                | Last Update |
| <ul> <li>Kembali</li> </ul> | 1  | Menunggu pembayaran biaya pendaftaran | 23/08/2020  |
|                             | 2  | Menunggu verifikasi pembayaran        | 23/08/2020  |
|                             |    |                                       |             |

Gambar 13: Menunggu Verifikasi Pembayaran

8. Verifikasi pembayaran akan dilakukan oleh pihak sekolah maksimal 2x24 jam. Verifikasi pembayaran akan dikirim ke email. Anda bisa logout terlebih dahulu dan login lagi dari halaman web sekolah atau klik <u>https://ppdb.sdksantamaria2malang.sch.id</u> Berikut ini adalah tampilan setelah verifikasi pembayaran:

| Menu                          |    |                                       |             |        |
|-------------------------------|----|---------------------------------------|-------------|--------|
| Pembayaran     Data Siswa     | No | Status                                | Last Update | Action |
|                               | 1  | Menunggu pembayaran biaya pendaftaran | 23/08/2020  |        |
| <ol> <li>Informasi</li> </ol> | 2  | Menunggu verifikasi pembayaran        | 23/08/2020  |        |
| ່ງ Kembali                    | 3  | Pembayaran diverifikasi               | 23/08/2020  |        |
|                               | 4  | Pengisian biodata                     | 23/08/2020  | Proses |
|                               |    |                                       |             |        |

Gambar 14: Proses Pengisian Bidodata

9. Proses selanjutnya adalah pengisian data calon peserta didik dan data orangtua

## B. Pengisian form data calon peserta didik

| Online          | Selamat petang Susanto                              |                   |  |  |
|-----------------|-----------------------------------------------------|-------------------|--|--|
| MAIN NAVIGATION |                                                     |                   |  |  |
| # Home          | 2/3/                                                | 4                 |  |  |
| ວ Kembali       | Data Siswa                                          |                   |  |  |
|                 | Diisi sesuai akta kelahiran                         | GRACIA ERIKA      |  |  |
|                 | Nama Panggilan                                      | GRACIA            |  |  |
|                 | Jenis Kelamin                                       | Perempuan 🗸       |  |  |
|                 | NISN                                                | 111               |  |  |
|                 | NIK Anak                                            | 222               |  |  |
|                 | Nomor Kartu Keluarga                                | 333               |  |  |
|                 | Tempat Lahir<br>Diisi sesuai akta kelahiran         | Tangerang         |  |  |
|                 | <b>Tanggal Lahir</b><br>Diisi sesuai akta kelahiran | 28-12-2007        |  |  |
|                 | Agama                                               | Kristen 🗸         |  |  |
|                 | Kewarganegaraan                                     | WNI               |  |  |
|                 | Anak Ke                                             | 1                 |  |  |
|                 | Jumlah Saudara Kandung                              | 0                 |  |  |
|                 | Jumlah Saudara Tiri                                 | 0                 |  |  |
|                 | Jumlah Saudara Angkat                               | 0                 |  |  |
|                 | Bahasa Sehari-hari                                  | Indonesia         |  |  |
|                 | Yatim/Piatu/Yatim Piatu                             | Lengkap 🗸         |  |  |
|                 | Alamat tempat tinggal                               | Kp. Jelupang      |  |  |
|                 |                                                     | RI 09 RV 03       |  |  |
|                 | Kelurahan                                           | Jelupang          |  |  |
|                 | Kecamatan                                           | Serpong Utara     |  |  |
|                 | Kota/Kabupaten                                      | Tangerang Selatan |  |  |
|                 | Kode Pos                                            | 1223              |  |  |
|                 | No. HP                                              | 0859              |  |  |
|                 | Telepon Rumah                                       | -                 |  |  |
|                 | Tempat Tinggal                                      | Orang Tua 🗸       |  |  |

|   |                                 | lsi jika memilih lainnya |       |
|---|---------------------------------|--------------------------|-------|
|   | Moda Trasportasi                | Diantar sepeda motor 🗙   |       |
|   |                                 | lsi jika memilih lainnya |       |
|   | Jarak rumah ke SMP Mater<br>Dei | Lebih dari 1 KM 🗸        |       |
|   | 5                               | 10                       |       |
|   | Email Pribadi Anak              | anak@email.com           |       |
|   | Penerima KPS/KKS                | Tidak 🗸                  |       |
|   |                                 | Nomor Kartu              |       |
|   | Tinggi Badan                    | 127                      | Cm    |
|   | Berat Badan                     | 40                       | Kg    |
|   | Golongan Darah                  | А                        |       |
|   | Pernah menderita sakit          | 0                        |       |
|   | Lama Sakit                      | 0                        | hari  |
|   | Pengobatan                      | Pilih Salah Satu 🗙       |       |
|   | Terjadi Tahun                   | Tahun                    |       |
|   | Kelainan (jika ada)             |                          |       |
|   | Sekolah Asal                    | Pilih Salah Satu 🗸       |       |
|   | Asal Sekolah                    | Efata                    |       |
|   | Alamat Sekolah                  | Melati Mas               |       |
|   | Lama Pendidikan                 | 6                        | tahun |
| E | BAKAT DAN MINAT                 |                          |       |
|   | Kesenian                        |                          |       |
|   | Organisasi                      |                          |       |
|   | Karya Tulis                     |                          |       |
|   | Olah Raga                       |                          |       |
|   | Pramuka                         |                          |       |
|   | Lain-lain                       |                          |       |
|   |                                 |                          |       |
|   | Previous Next Simpan            |                          |       |
|   |                                 |                          |       |

Gambar 15: Formulir Data Calon Peserta Didik

#### C. Pengisian form orang tua

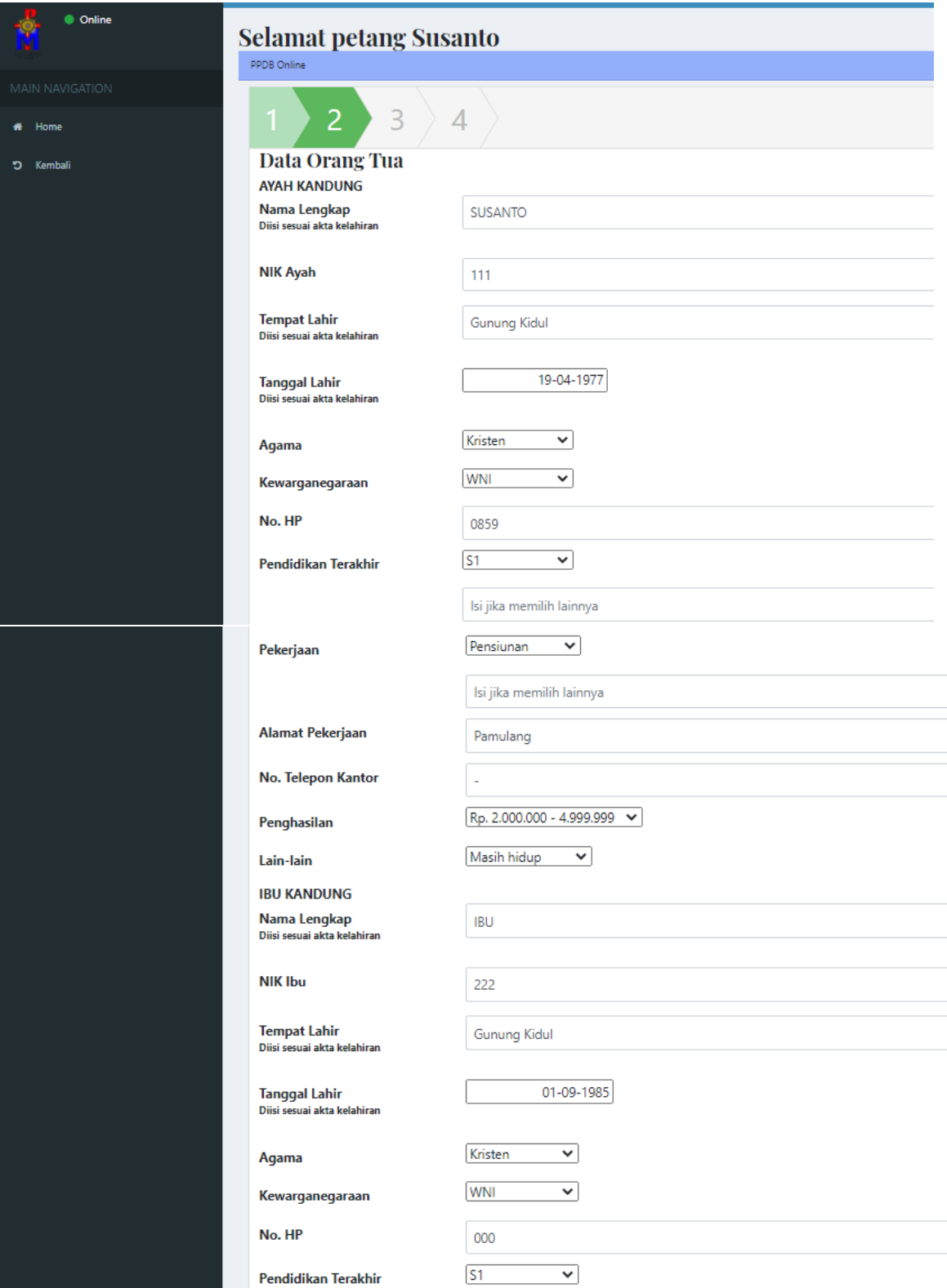

| Pekerjaan            | Isi jika memilih lainnya          Lain-lain          Perawat |
|----------------------|--------------------------------------------------------------|
| Alamat Pekerjaan     | BSD                                                          |
| No. Telepon Kantor   | -                                                            |
| Penghasilan          | Rp. 2.000.000 - 4.999.999 🗸                                  |
| Lain-lain            | Masih hidup 👻                                                |
|                      |                                                              |
|                      |                                                              |
|                      |                                                              |
|                      |                                                              |
|                      |                                                              |
|                      |                                                              |
|                      |                                                              |
|                      |                                                              |
|                      |                                                              |
|                      |                                                              |
|                      |                                                              |
| Previous Next Simpan |                                                              |
|                      |                                                              |
|                      |                                                              |

Gambar 16: Formulir Data Orang Tua

## D. Pengisian form data wali (jika ada)

| Online          | Selamat petang Sus                   | anto                                                          |  |  |
|-----------------|--------------------------------------|---------------------------------------------------------------|--|--|
| MAIN NAVIGATION | PPDB Online                          |                                                               |  |  |
| 🗰 Home          | 1 2 3                                | 4                                                             |  |  |
| ා Kembali       | Data Wali                            |                                                               |  |  |
|                 | Diisi jika calon peserta didik tidak | Diisi jika calon peserta didik tidak tinggal bersama orangtua |  |  |
|                 | Nama Lengkap                         | Nama lengkap                                                  |  |  |
|                 | NIK Wali                             | NIK                                                           |  |  |
|                 | Tempat Lahir                         | Tempat Lahir                                                  |  |  |
|                 | Tanggal Lahir                        | 10-09-2020                                                    |  |  |
|                 | Agama                                | Pilih Salah Satu 🗸                                            |  |  |
|                 | Kewarganegaraan                      | Pilih Salah Satu 🗸                                            |  |  |
|                 | No. HP                               | Nomor hp Wali                                                 |  |  |
|                 | Pendidikan Terakhir                  | Pilih Salah Satu 🗸                                            |  |  |
|                 |                                      | lsi jika memilih lainnya                                      |  |  |
|                 | Pekerjaan                            | Pilih Salah Satu 💙                                            |  |  |
|                 |                                      | lsi jika memilih lainnya                                      |  |  |
|                 | Alamat Pekerjaan                     | Alamat                                                        |  |  |
|                 | No. Telepon Kantor                   | Nomor telepon                                                 |  |  |
|                 | Penghasilan                          | Pilih Salah Satu 🗸                                            |  |  |
|                 | Hubungan Keluarga                    | Hubungan keluarga                                             |  |  |
|                 |                                      |                                                               |  |  |
|                 |                                      |                                                               |  |  |
|                 |                                      |                                                               |  |  |
|                 |                                      |                                                               |  |  |
|                 | Previous Next Simpan                 |                                                               |  |  |
|                 | Previous Next Simpan                 |                                                               |  |  |

Gambar 17: Formulir Data Wali

#### E. Pengisian form mutasi (jika pindahan dari sekolah lain)

| • Online        | Selamat petang Susanto                            |
|-----------------|---------------------------------------------------|
| MAIN NAVIGATION | PPUS Unine                                        |
| # Home          | 1 2 3 4                                           |
| ට Kembali       | Data Mutasi                                       |
|                 | Sekolah yang ditinggalkan                         |
|                 | Alamat Sekolah Alamat                             |
|                 | Tanggal Diterima di Mater     30-110001       Dei |
|                 | Alasan Kepindahan Alasan kepindahan               |
|                 |                                                   |
|                 |                                                   |
|                 |                                                   |
|                 |                                                   |
|                 | Previous Simpan                                   |
|                 |                                                   |

Gambar 18: Formulir Data Mutasi (untuk calon peserta didik pindahan)

10. Jika proses pengisian data telah selesai, klik kembali dan akan menuju ke halaman proses upload dokumen. Klik pada menu **Proses**.

| Menu                          | No | Status                                | Last Update | Action |
|-------------------------------|----|---------------------------------------|-------------|--------|
| Data Siswa                    | 1  | Menunggu pembayaran biaya pendaftaran | 23/08/2020  |        |
| <ol> <li>Informasi</li> </ol> | 2  | Menunggu verifikasi pembayaran        | 23/08/2020  |        |
| O Upload Dokumen              | 3  | Pembayaran diverifikasi               | 23/08/2020  |        |
| 🖋 Update Nilai                | 4  | Pengisian biodata                     | 23/08/2020  |        |
| ່ງ Kembali                    | 5  | Menunggu Upload dokumen               | 23/08/2020  | Proses |

Gambar 19: Proses Upload Dokumen

- 11. Scan seluruh data yang diperlukan dan lakukan upload.
  - A. Dokumen jalur **Reguler** 
    - a) Akta Kelahiran
    - b) Kartu Keluarga
    - c) Foto Siswa memakai seragam sekolah sebelumnya
    - d) KTP orang tua (Ayah dan Ibu atau Wali)
    - e) Surat Pernyataan Kesanggupan
    - f) Surat keterangan dari TK
    - g) Surat Baptis (Bagi yang beragama Katolik)
    - h) Surat Keterangan Ketua Lingkungan (Bagi yang beragama Katolik)

| File yang di upload harus dari hasil scan |                                                                |      |                 |  |  |
|-------------------------------------------|----------------------------------------------------------------|------|-----------------|--|--|
| No                                        | Nama Dokumen                                                   | File | Action          |  |  |
| 1                                         | Akta kelahiran                                                 |      | <b>ှ</b> Upload |  |  |
| 2                                         | Kartu Keluarga                                                 |      | <b>ှ</b> Upload |  |  |
| 3                                         | Foto Siswa (memakai seragam)                                   |      | ଦ Upload        |  |  |
| 4                                         | Surat Pernyataan Kesanggupan                                   |      | ଦ Upload        |  |  |
| 5                                         | Surat keterangan dari TK                                       |      | ଦ Upload        |  |  |
| 6                                         | Surat Baptis (Bagi yang beragama Katolik)                      |      | ଦ Upload        |  |  |
| 7                                         | Surat Keterangan Ketua Lingkungan (Bagi yang beragama Katolik) |      | ⇔ Upload        |  |  |
| 8                                         | KTP orang tua (Ayah dan Ibu / Wali)                            |      | ှာ Upload       |  |  |

Gambar 20: Upload Dokumen Selesai

Jika proses pendaftaran berhasil akan mendapatkan Formulir Pendaftaran yang telah diisi dan dapat dicetak sebagai bukti pendaftaran. Dalam Bukti Pendaftaran tercantum Nomor Pendaftaran / Nomor Registrasi dan password yang digunakan untuk login ke sistem PPDB Online. Untuk informasi selanjutnya dapat diunduh **Buku Panduan PPDB SD Katolik Santa Maria II Malang**.